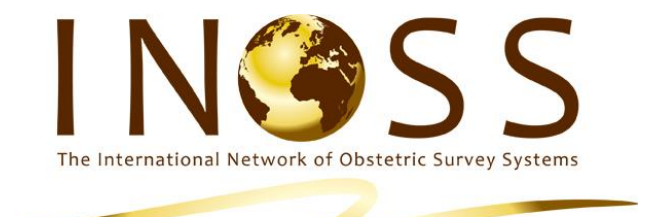

# **Guide for Anaphylaxis in Pregnancy Reporters**

Contact: <a>Stephen.mccall@npeu.ox.ac.uk</a>

Telephone: +44 1865 289744

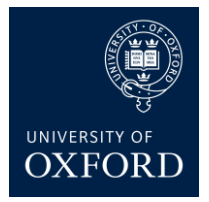

# **INOSS** and Anaphylaxis in pregnancy

# 1 Case definition

The anaphylactic reaction must occur during pregnancy or within 48 hours of delivery. Cases are those who meet the following criteria:

Anaphylaxis is defined as a severe, life-threatening generalised or systemic hypersensitivity reaction. The following two criteria must be met for a diagnosis of anaphylaxis to be made:

1. A life-threatening airway problem and/or breathing problem and/or circulatory problem

2. Sudden onset and rapid progression of symptoms

### 2 Case notification

### Report cases to respective national system

B.OSS – report cases using the monthly reporting system.

France – report cases to Dr Marie-Pierre Bonnet (marie-pierre.bonnet@inserm.fr)

# 3 Open Clinica

Step 1. Once you have reported a case you will be sent login details for Open Clinica from <u>Openclinica@npeu.ox.ac.uk</u>.

Step 2. Login and change your password to something memorable.

Alternatively, you can also access OpenClinica<sup>®</sup> directly at <u>https://openclinica.npeu.ox.ac.uk/OpenClinica</u>

|              | Clini                                                                                                    |  |
|--------------|----------------------------------------------------------------------------------------------------|--|
| 0            | penClinica                                                                                                    |  |
|              | Enterprise Edition                                                                                                    |  |
| Login        | News                                                                                                    |  |
| User Name    | <ul> <li>(9)(24) - Reducing Rectance is estimate<br/>engingements in binominimitation(2) case study<br/>- Our server fair ferstoreless, electronic<br/>patient</li></ul> |  |
| Logia Parent | <ul> <li>BV17 - HTML Tap to Distance Your #DIF - In<br/>some cases, the disality of your<br/>OpenClimax.</li> </ul>                                                      |  |
|              | <ul> <li>UNVID - Calculating ADI for ePRO - Lessanthy<br/>dolverent a webvar tided "Centing</li> </ul>                                                                   |  |
|              | <ul> <li>BYXZ - Organya, Learni, Repeat, - Al.<br/>OperCalma we are alreade to national<br/>isotechia</li></ul>                                                          |  |
|              | Post-                                                                                                    |  |
|              |                                                                                                    |  |
|              |                                                                                                    |  |

#### Step 3. Click on "subject matrix" to access the reported cases

| OpenClinica '                                                                                           | OpenClinico                      |                    |                          |                           |            | smccall (Data Manager) en   Log Out |         |                 |    |
|----------------------------------------------------------------------------------------------------|----------------------------------|--------------------|--------------------------|---------------------------|------------|-------------------------------------|---------|-----------------|----|
| Enterprise Edition                                                                                      | Home   Subject Matrix            | otes & Discrep     | ancies   Study Audit Log | Tasks 🔻                   |            | 2                                   | Support | Study Subject I | Go |
| Alerts & Messages -<br>Your expired password<br>has been reset<br>successfully.                         | Welcome to U<br>Notes & Discrepa | IKOSS Breas        | st Cancer ®<br>to Me: 0  |                           |            |                                     |         |                 |    |
|                                                                                                    |                                  | subject Enrollment | By Site                  |                           | Subje      | ct Enrollment For St                | udy     |                 |    |
| Instructions –<br>If needed you may change<br>the study/site or request<br>access to a new study with a |                                  | xpected Enrollme   | rercentage               | UKOSS<br>Breast<br>Cancer | 0 2        | 250                                 | 0%      | naye            |    |
| different role.                                                                                         |                                  | Study Progress     |                          |                           |            | Subject Status Count                |         |                 |    |
| Other Info –                                                                                            | Event Status                     | # of Events        | Percentage               | Study Sub                 | ect Status | # of Study Subjects                 | Percer  | itage           |    |
| Study: UKOSS Breast                                                                                     | scheduled                        | 0                  | 0%                       | available                 |            | 0                                   | 0%      |                 |    |
| Cancer                                                                                                  | data entry started               | 0                  | 0%                       | signed                    |            | 0                                   | 0%      |                 |    |
| Start Date: 28-Jul-2016                                                                                 | completed                        | 0                  | 0%                       | removed                   |            | 0                                   | 0%      |                 |    |
| End Date: N/A                                                                                           | signed                           | 0                  | 0%                       |                           |            |                                     |         |                 |    |
| 200 00001 1/0                                                                                           | locked                           | 0                  | 0%                       |                           |            |                                     |         |                 |    |
| PI: Prof Marian Knight                                                                                  | skipped                          | 0                  | 0%                       |                           |            |                                     |         |                 |    |
| Protocol Verification/IRB<br>Approval Date:                                                             | stopped                          | 0                  | 0%                       |                           |            |                                     |         |                 |    |

#### Step 4. Selecting the case

- An email will have be sent to you providing you with the Study Subject IDs (CaseID) of the case you reported e.g AP\_001.
  - Advanced knowledge: Beside the Case ID there will be an icon to indicate the data entry stage. Cases where no data have been entered you will see a blue icon alongside the Case ID. Where a form has been started, but not completed, there will be an amber icon. Forms which have been completed have a green icon.
- Click on the SView/Enter Data icon beside the corresponding case to view the case.

| Ope          | nClinica              | UKOSS Breast Cancer (UKBC)   Change Study/Site                                                                                                    | smcc                           | all (Data Manager) er                                        | n   Log Out |
|--------------|-----------------------|----------------------------------------------------------------------------------------------------|--------------------------------|--------------------------------------------------------------|-------------|
| Ű            | Enterprise Edition    | Home   Subject Matrix   Notes & Discrepancies   Study Audit Log   Tasks 🔻                                                                                                    | Support                        | Study Subject ID                                             | Go          |
| Alerts &     | Messages 🔹            |                                                                                                    |                                |                                                              |             |
| Instruct     | ions 🔻                | Subject Matrix for UKOSS Breast Cancer ®                                                                                                    |                                |                                                              |             |
| Info         | •                     |                                                                                                    |                                |                                                              |             |
| Icon Key     |                       | I IS ▼ Show More Select An Event ▼ Add New Subject                                                                                                    |                                |                                                              |             |
| Statuse      | 5                     | Study Subject ID Breast Cancer Actions                                                                                                    |                                |                                                              |             |
|              | Not Started           |                                                                                                    |                                |                                                              |             |
| ( <u>9</u> ] | Scheduled             | Results 1 - 1 of 1.                                                                                                    |                                |                                                              |             |
| 8            | Data Entry<br>Started | $\land$                                                                                                    |                                |                                                              |             |
| $\bigcirc$   | Stopped               |                                                                                                    |                                |                                                              |             |
|              | Skipped               |                                                                                                    |                                |                                                              |             |
|              | Completed             |                                                                                                    |                                |                                                              |             |
| 4            | signed                |                                                                                                    |                                |                                                              |             |
| F            | Locked                |                                                                                                    |                                |                                                              |             |
| X            | Invalid               |                                                                                                    |                                |                                                              |             |
| Actions      |                       |                                                                                                    |                                |                                                              |             |
| ٩            | View                  |                                                                                                    |                                |                                                              |             |
| Ŋ            | Edit                  |                                                                                                    |                                |                                                              |             |
| X            | Remove                |                                                                                                    |                                |                                                              |             |
| [3]          | Restore               |                                                                                                    |                                |                                                              |             |
| ED           | Reassign              |                                                                                                    |                                |                                                              |             |
| <b>.</b>     | Sign                  |                                                                                                    |                                |                                                              |             |
| View All 1   | Icons                 |                                                                                                    |                                |                                                              |             |
| OpenClin     | nica Website   Docu   | Contact     OpenClinica, LLC and collaborators. Components of OpenClinica Enterprise are licensed under open     source and other licenses. OpenClinica is a trademark of OpenClinica, LLC. | OpenCli<br>Version:<br>bf798f3 | nica Enterprise<br>3.11 - Changeset:<br>d8d67 2016-05-16 20: | 33 +0000    |

#### Step 5. Data entry

| _                    | terprise Edition          | Home   Subject Matrix        | Notes & Dis     | crepancie | s   Stud  | y Audit L | og   Tasks 🔻 | -               |                   | Support Stud     | ly Subject ID | Go |
|----------------------|---------------------------|------------------------------|-----------------|-----------|-----------|-----------|--------------|-----------------|-------------------|------------------|---------------|----|
| lerts & M            | lessages 🔻                |                              |                 |           |           |           |              |                 |                   |                  |               |    |
| structio             | ns 🔻                      | View Subject:                | AP_001          | 0         |           |           |              |                 |                   |                  |               |    |
| ther Info            | 1                         | Study Subject Record         |                 |           |           |           |              |                 |                   |                  |               |    |
| tudy: UK             | OSS Breast                | Events                       |                 |           |           |           |              |                 |                   |                  |               | _  |
| ancer                |                           | Page 1 of 1                  |                 |           |           |           |              | Find            | Schedule Nev      | v Event          |               |    |
| tart Date            | e: 28-Jul-2016            | Event (Occurrence<br>Number) | Start Date      | Location  | Status    | Actions   | CRFs (Name,  | Version, Status | , Updated, Action | s)               |               |    |
| I: Prof Ma           | arian Knight              | Breast Cancer                | 21-Sep-<br>2016 |           | scheduled | ٩         | UKBC         | V.1.            | 0                 |                  | S 📇           |    |
| rotocol v<br>pproval | /erification/IRB<br>Date: |                              |                 |           |           | x         |              |                 |                   | $\bigtriangleup$ | <u> </u>      |    |
|                      |                           |                              |                 |           |           | X         |              |                 |                   |                  |               |    |
| on Key               | - 1                       |                              |                 |           |           |           |              |                 |                   |                  |               |    |
| taturor              |                           | E Group                      |                 |           |           |           |              |                 |                   |                  |               |    |
|                      | Not Started               | Global Subject Record        |                 |           |           |           |              |                 |                   |                  |               |    |
| ¢11                  | Scheduled                 | Ga Baalata Gabraat Vat       |                 |           |           |           |              |                 |                   |                  |               |    |
| 8                    | Data Entry<br>Started     | Go back to subject list      |                 |           |           |           |              |                 |                   |                  |               |    |
| 0                    | Stopped                   |                              |                 |           |           |           |              |                 |                   |                  |               |    |
|                      | Skipped                   |                              |                 |           |           |           |              |                 |                   |                  |               |    |
|                      | Completed                 |                              |                 |           |           |           |              |                 |                   |                  |               |    |
|                      | signed                    |                              |                 |           |           |           |              |                 |                   |                  |               |    |
|                      | Locked                    |                              |                 |           |           |           |              |                 |                   |                  |               |    |
| <br>57               | Incolid                   |                              |                 |           |           |           |              |                 |                   |                  |               |    |
| stions               | THAND                     |                              |                 |           |           |           |              |                 |                   |                  |               |    |
| 9                    | View                      |                              |                 |           |           |           |              |                 |                   |                  |               |    |
| æ                    | T due                     |                              |                 |           |           |           |              |                 |                   |                  |               |    |
| æ ,                  | Edit                      |                              |                 |           |           |           |              |                 |                   |                  |               |    |

n +k ...

#### Step 6. Data collection form

#### Enter data on this page

| 8 H 11 B 1                                            |                                                                                                    |  |
|-------------------------------------------------------|----------------------------------------------------------------------------------------------------|--|
| C 🕞 🕼 🌽 https://openclinica.npeu.ox.ac.uk/OpenClinica | ez jest/InitialDetaEnty/ReventCRFId=555: D = 🔒 C 🧭 OpenClinica Initial Data Entry X                                                                                                    |  |
| 🍰 📴 Suggested Sites 💌 🗿 Web Slice Gallery 🕶           |                                                                                                    |  |
|                                                       |                                                                                                    |  |
|                                                       | USOCS v1.0 i 🕲 SO_12006                                                                                                    |  |
|                                                       | ▼ CRF Header Info                                                                                                    |  |
|                                                       |                                                                                                    |  |
|                                                       | Sec 1 (0/16) Sec 2 (0/13) Sec 3 (0/47) F State 10 Jung-                                                                                                    |  |
|                                                       | Title: Section 1. Woman's details                                                                                                    |  |
|                                                       | Page: Save Exit Sec 5                                                                                                    |  |
|                                                       | Sec 5a<br>Woman's details Sec 6                                                                                                    |  |
|                                                       | 1.1 Body Mass Index 19 G                                                                                                    |  |
|                                                       | (BMI) at time of booking                                                                                                    |  |
|                                                       | 1.2 Age at delivery []<br>(years) [%                                                                                                    |  |
|                                                       | 1.3 Ethnic group                                                                                                    |  |
|                                                       | 1.4 Is the women very space of the second second se |  |
|                                                       | 1.6 Children in Low-     More Families     Measure score click here     Measure score click here     Measure score                                                                                                    |  |
|                                                       | 1.7 Height at booking [10] [9] (cm) Height not recorded [17] Yes [9]                                                                                                    |  |
|                                                       | 1.8 Minimum recorded Vig Vig Vig Vig Vig Vig Vig Vig Vig Vig                                                                                                    |  |
|                                                       | 1.8 Maximum recorded [ ] (kg) Date recorded [ ] (kg) Maximum weight not [ ] Yes (kg) recorded recorded [ ] Yes (kg) recorded recorded recorded [ ] Yes (kg) recorded recorded  |  |
|                                                       | 1.9 Smoking status at the state of the state of the state |  |
|                                                       | Return to top Exit                                                                                                    |  |
|                                                       |                                                                                                    |  |

You can move from question to question by using the tab key. Once you have completed a section click

If there are data issues or missing data a red box will appear

Importantly, if a data issue is raised the data is not yet saved. You can either amend the data, or ignore the issues and click save to move onto the next section. More information on data issues is found in step 7.

If there are no data issues (Dis) when you click you will move to the next section. If the data is missing values leave it blank and leave an annotation detailing that it is missing.

To explain any data issue or add extra information click on [ ᢇ . In "add note" enter "Annotation" in the description box. In this section you can elaborate on the issue or give extra details.

Further information:

- 1. To enter dates in the form click on the calendar icon and select the date, or enter using the format dd-Mo n-yyyy.
- 2. To enter times in the form use 24 hour clock and the format hh.mm
- 3. Throughout the form, where you see a question-specific guidance.

### Step 7. Extra information on Data issues (DIs)

If the data you have entered contains an error (e.g. the date is formatted incorrectly), is invalid (e.g. missing or not an expected value) or needs checking (e.g. an unusual but valid response) a Data Issue (DI) will be raised.

A list of DIs will appear at the top of the screen. There are two types of DI:

- DIs where the data are invalid and cannot be saved. These will appear first and must be resolved before you can save the data you have entered.
  - These data MUST be edited before saving.
  - Please correct formatting errors or leave the item blank if it cannot be corrected.
- 2. DIs where the data are invalid, but can be saved, begin with (?), e.g.

(?) Age at delivery is expected to be between 16 and 45

(?) Please enter a value for Ethnic group

Step 1. Check any DIs carefully.

Step 2. Correct any errors in the data you have entered.

Step 3.If the value you have entered is invalid, but you believe it to be correct you should click and continue to the next section.

### Step 8. Discrepancy Notes (DNs)

Discrepancy Notes (DN) indicated by a red flag red created automatically if invalid data (e.g. a value that is missing or not expected) are entered and saved.

Whenever a DN is created we will contact you to check the data, so it is really important that you enter some extra information about each DN. This is a validation check to let us know if the data is correctly entered or truly missing.

You can enter this extra information by clicking on a red flag 🏞 :

| OpenClinica- View Discrepancy Note             | - Internet Explorer                     |                                        |                                                                 |                                          | -                     |
|------------------------------------------------|-----------------------------------------|----------------------------------------|-----------------------------------------------------------------|------------------------------------------|-----------------------|
| https://npeu-temp.eclinicalhosting.c           | om/OpenClinica/ViewDiscrepancyNote%sGro | up=-1&eventCRFId=62520&csubjectId=     | =14092&itemId=8406&igroupLabel=&sectionId=83                    | 258cid=43335998cname=itemData8dield=inps |                       |
| Note Details                                   |                                         |                                        |                                                                 |                                          | ^                     |
| USOCS_051 (?<br>40                             | ) Age at delivery (yea                  | rs) is expected to<br>Last U<br>Assign | be between 17 and<br>pdated: 18-Jan-2016 by rrowe<br>red to: () |                                          |                       |
| ID: <b>236029</b>                              | Type: Failed Validation<br>Check        | Current Status: New                    | # of Notes: 1                                                   |                                          |                       |
| USOCS_051 (?) Age at o<br>be between 17 and 40 | lelivery (years) is expected to         | Status: New                            | 18-Jan-2016 by rrowe                                            |                                          |                       |
|                                                | Update Note                             | Propose Resolut                        | tion Close Note                                                 |                                          |                       |
| Respond below to Update                        | /Resolve/Close this Discrepancy 1       | iote:                                  |                                                                 | I Help                                   |                       |
| Description:*                                  |                                         |                                        |                                                                 |                                          |                       |
| Detailed Note:                                 |                                         | ~                                      |                                                                 |                                          | -                     |
|                                                |                                         | ~                                      |                                                                 |                                          | Height not recorded 🏴 |
| Set to Status:*                                | Resolution Proposed                     | $\mathbf{\sim}$                        |                                                                 |                                          | 2016                  |
| Assign to User:                                | Murray, David (dmurray)                 | $\checkmark$                           |                                                                 |                                          | Mon-<br>yyyy)         |
| Email Assigned User:                           |                                         |                                        | Submit                                                          | Submit & Exit                            | 2016 100 (dd-         |
|                                                |                                         |                                        | Summe                                                           | Submitt & Exit                           | (1111)                |

Click Propose Resolution

This will open a further box where you can enter information:

- In the Description box enter information to clarify the data you have entered, e.g. Woman's age, 46, is correct checked OR Data missing from notes will never be known.
- In the Set to Status box, check that it says Resolution Proposed.
- Click

Alternatively, you can access DNs by clicking on the "Note and Discrepancies" tab if you are outside the data collection form.

Now, if you return to that section, the flag next to that question will be green hindicating that you have proposed a resolution to the DN.

#### **Step 9. Completing the form**

Once the form is complete, check the complete check box. Mark CRF Complete

| A https://openclinica.npeu.or        | aacuk/OpenClinics test/InitalDoteSetty/2xventCR9ds-355 D + 🔒 C 🖉 OpenClinica Initial Data Entry × |  |
|--------------------------------------|---------------------------------------------------------------------------------------------------|--|
| 🚖 🚺 Suggested Sites 👻 🙆 Web Slice Ga | eley •                                                                                            |  |
|                                      | USOCS v1.0 i 🖾 S0_12006                                                                           |  |
|                                      | ▼ CRF Header Info                                                                                 |  |
|                                      | Sec 5 (0/19) Sec 5a (0/19) Sec 6 (0/1) ►Select to Jump ▼                                          |  |
|                                      | Title: Section 6. Any other information                                                           |  |
|                                      | Page: Mark CRF Complete Save Exit                                                                 |  |
|                                      | Any other information                                                                             |  |
|                                      | 6.1 Please enter any other information you feel may be important                                  |  |
|                                      |                                                                                                   |  |
|                                      | Add                                                                                               |  |
|                                      | Return to top Aark CRF Complete Save Exit                                                         |  |

It is very important that you mark the form complete before you save. If you save the form without marking the form complete we will not be able to use the data and will have to contact you.

A pop-up box will appear asking you to confirm that the form is complete.

Click OK and then
 Sa

If you have any issues please contact:

Email: <u>Stephen.mccall@npeu.ox.ac.uk</u>

**Telephone:** +44 1865 289744